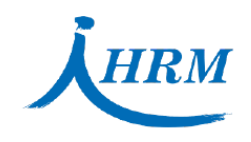

## HRM 香港人力資源管理學會

Hong Kong Institute of Human Resource Management Operated by Hong Kong Institute of Human Resource Management Limited

## Processing Credit Card Payments via the Global Payments Platform

| Screen Capture                                                                                                    |                                   | Instructions                                                                                                    |
|----------------------------------------------------------------------------------------------------|-----------------------------------|----------------------------------------------------------------------------------------------------|
| I                                                                                                    |                                   | <br>Participants will receive an email from Global<br>Payments Email Pay<br>( <u>emailpay@gpapecomm.com</u> ) detailing the<br>fee. Please cross-check this fee against your<br>invoice.<br>Click the "Pay Now" button to access the<br>payment portal. |
| 2<br>Function of the specified amount to you agree to fulfill you for any of the specified amount to you agree to fulfill you for any of the specified amount to you for any of the specified amount to you for any of the specified amount to you for any of the specified amount to you for any of the specified amount to you for any of the specified amount to you for any of the specified amount to you for any of the specified amount to you for any of the specified amount to you for any of the specified amount to you for any of the specified amount to you for any of the specified amount to you for any of th |                                   | <br>The payment portal will open in your browser.<br>Verify the fee again against your invoice.<br>Click "I accept the Terms & Conditions", then<br>click "Make Payment".                                                                               |
| 3                                                                                                    | Your Order<br>Total amount<br>HKD | <br>Select your Card Type, enter the Card Number<br>and the required information.<br>Click "Next" to proceed.                                                                                                    |

香港九龍觀塘觀塘道378號創紀之城2期18樓1810-15室 Units 1810-15, 18/F, Millennium City 2, 378 Kwun Tong Road, Kwun Tong, Kowloon, Hong Kong T: (852) 2881 5113 F: (852) 2881 6062 E: info@hkihrm.org W: www.hkihrm.org

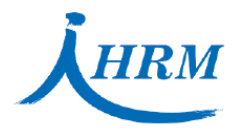

## 香港人力資源管理學會

Hong Kong Institute of Human Resource Management Operated by Hong Kong Institute of Human Resource Management Limited

| 4                                                                                                    |                                                                  |
|----------------------------------------------------------------------------------------------------|------------------------------------------------------------------|
| Review your Order                                                                                                    |                                                                  |
|                                                                                                    | <ul> <li>Review your payment details.</li> </ul>                 |
| Payment Details Edit Details Your Order                                                                                                    |                                                                  |
| Card Type Visa Total amount HKD 1.                                                                                                    | <ul> <li>If any amendments are necessary, click 'Edit</li> </ul> |
| Expiration Date 01-2032                                                                                                    | Details'.                                                        |
|                                                                                                    | - To proceed with the payment click 'Pay'                        |
| Back Pay                                                                                                    | To proceed what the payment, enex Tay :                          |
| Carola Dolar                                                                                                    |                                                                  |
| If your novmont is successful                                                                                                    |                                                                  |
| II your payment is succession                                                                                                    |                                                                  |
| English 💙                                                                                                    |                                                                  |
| Hong Kong Institute of Human Resource Management Limited                                                                                                    |                                                                  |
| 春美人力変形を定存金<br>Traglog Interest Hand Kote and Tragloge                                                                                                    |                                                                  |
| Dear Countemer,<br>Your payment has been received successfully.                                                                                                    | - You will see a 'payment successful' message                    |
| Merchant Reference ID 1234                                                                                                    | and receive an email for Payment                                 |
| Description setting                                                                                                    | Confirmation.                                                    |
| Payment Date/Time Construction                                                                                                    | UKUUDM will then an every service of the strength                |
| Card Number ************************************                                                                                                    | - HKIHKM will then process your application                      |
| Transactor ID 6F2023114C0357200141                                                                                                    | accordingry.                                                     |
| Thank you,<br>Email Payment Service from Global Payments.                                                                                                    |                                                                  |
| Please do not provide any of your details including your account or ciredit card number; or disclose any confidential information such as telephone number; other email<br>address, etc in your email.                                                |                                                                  |
|                                                                                                    |                                                                  |
|                                                                                                    |                                                                  |
| If your payment is unsuccessful                                                                                                    |                                                                  |
| Eng                                                                                                    |                                                                  |
| Hong Kong Institute of Human Resource Management Limited                                                                                                    |                                                                  |
| を承入力定力を定めま<br>Sing Ung State of State States Weigner                                                                                                    | - You will see a 'payment unsuccessful'                          |
| Dear Customer,<br>Your pagnet is unsupership Diase attra and/or or use another nament part                                                                                                    | message.                                                         |
| Transaction ID G                                                                                                    | – Please return to Step 1 and retry.                             |
| Thank you,                                                                                                    | ······································                           |
| Email regiment Seriole shore Shore Boynemis.<br>Please do not provide any of your details including your account or credit card number, or disclose any confidential information such as telephone number, other email<br>address, etc in your email. |                                                                  |
|                                                                                                    |                                                                  |

Should you have any enquiries about the credit card payments, please don't hesitate to contact HKIHRM for additional verification.

HKIHRM always remains contactable via <u>info@hkihrm.org</u> if you have any inquiries or concerns about phishing attempts. You are also welcome to reach out us at (852) 2881 5113.

香港九龍觀塘觀塘道378號創紀之城2期18樓1810-15室 Units 1810-15, 18/F, Millennium City 2, 378 Kwun Tong Road, Kwun Tong, Kowloon, Hong Kong T: (852) 2881 5113 F: (852) 2881 6062 E: info@hkihrm.org W: www.hkihrm.org